# USUARIOS DEL SISTEMA INTEGRADO PARA CONTROL DE ORGANISMOS DE TRANSITO (S.I.C.O.T) EN LA SECRETARIA DE TRANSITO Y TRANSPORTE

# NUEVO CANAL DE ATENCION AL CLIENTE

### A TRAVES DE NUESTRA PAGINA WEB

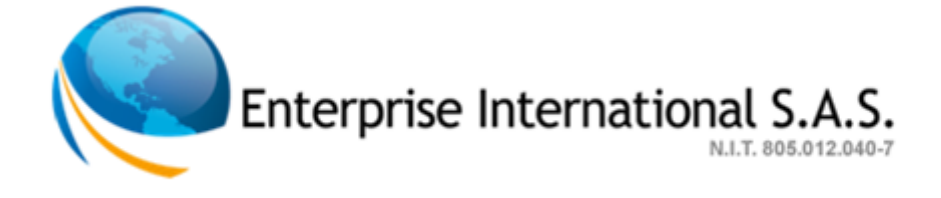

### ¿COMO DEBO REGISTRARME EN LA MESA DE AYUDA?

La creación de una solicitud (CASOS), es de forma fácil y sencilla, primero que todo ingrese a la aplicación de la siguiente forma:

- Digite en el browser la dirección electrónica:

#### http://www.eisasi.com/pagina\_web

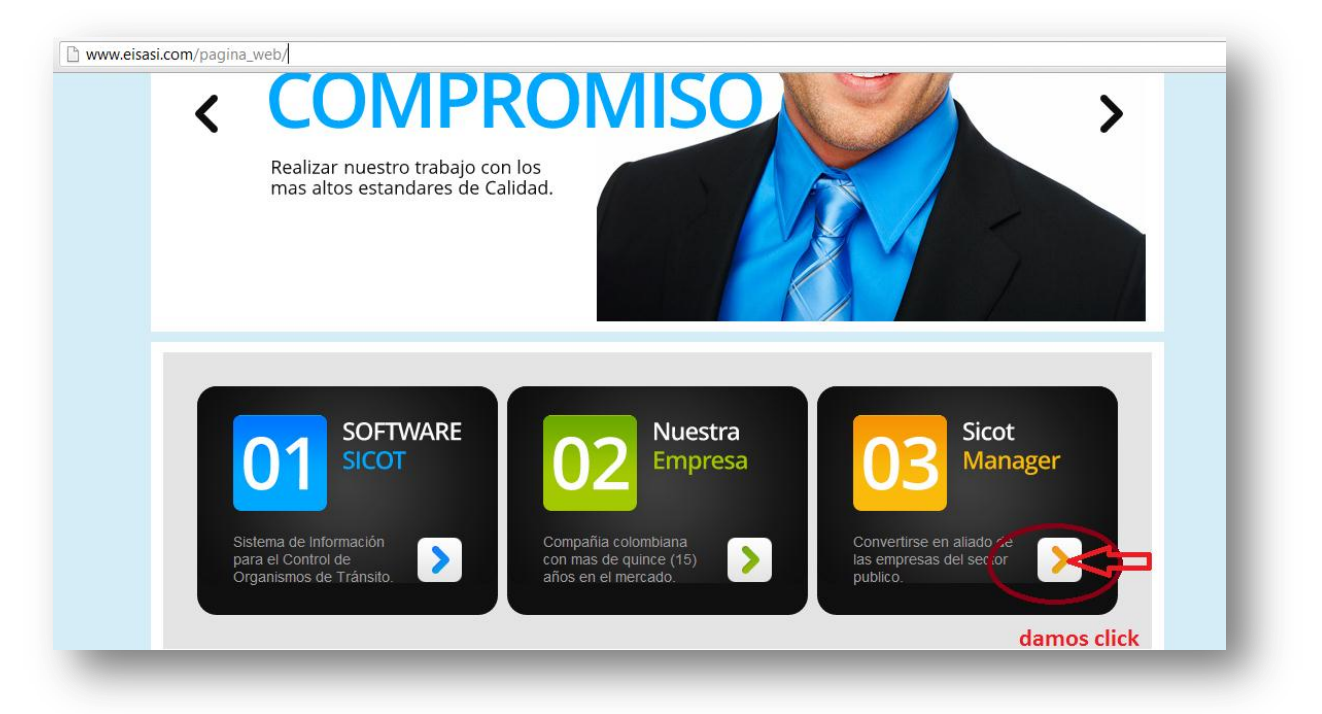

- Damos click en el enlace de SICOT MANAGER.

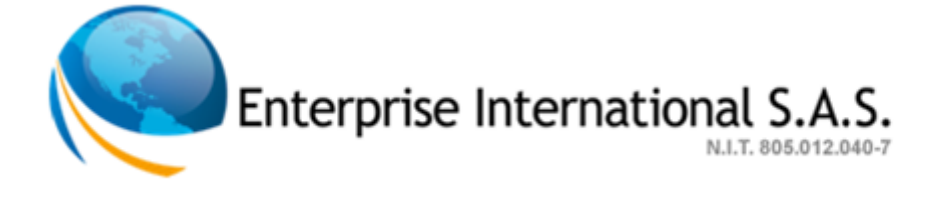

Inicie una sesión con su nombre de usuario y contraseña y de clic en "Ingresar" <sup>Ingresar</sup>, dado el caso que no esté registrado, es fácil hacerlo, en la parte inferior a los campos de inicio de sesión se encuentra el link de "Registra tu

usuario"

Registra tu usuario.

siga las instrucciones.

| Sistema Integrado, para Control de Organismos de Transito y, Transporte.                  |  |
|-------------------------------------------------------------------------------------------|--|
| Inicio de sesión                                                                          |  |
| Usuario :<br>Contraseña :<br>Registra tu usuario,   ¿olvidaste tu contraseña?<br>Ingresar |  |

Al dar clic a "Registra tu usuario" la aplicación le cargara una interfaz para registrase, es de vital importancia diligenciar totalmente el formulario (con mayor relevancia los campos marcados con un asterisco), una vez ingresada toda la información

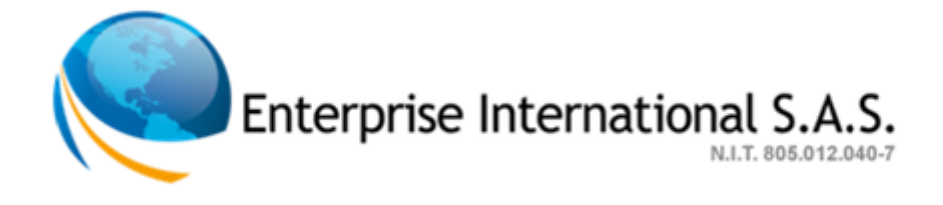

| debe proceder a dar clie   | c en el botón "Registrarme" <sup>Registrarme</sup> , de lo |
|----------------------------|------------------------------------------------------------|
| contrario dar clic en la c | opción "Cancelar" Cancelar                                 |
|                            |                                                            |
|                            | Sicot®                                                     |
| Sistema Integrado j        | para Control de Organismos de Transito y Transporte        |
|                            | Registro como usuario                                      |
|                            | (*) Campos Obligatorios.                                   |
| * Nombres :                |                                                            |
| * Apellidos :              |                                                            |
| Telefono :                 |                                                            |
| Celular :                  |                                                            |
| * Organismo de transito :  | Abejorral                                                  |
| * Email :                  |                                                            |

\* Usuario :

La contraseña debe tener minimo 8 caracteres de longitud. La contraseña debe tener una letra minuscula. La contraseña debe tener una letra Mayuscula. La contraseña debe tener un numero.

> \* Contraseña : \* Repetir contraseña:

Una vez se encuentre registrado en la aplicación, en la página le aparecerá un mensaje indicándole que sus datos fueron grabados, deberá dar clic en "Cancelar" <sup>Cancelar</sup> para devolver a la pagina anterior, un administrador de la aplicación en la empresa ENTERPRISE INTERNATIONAL S.A.S., comprobará la información ingresada en el formulario y activara el acceso, el sistema le enviara un correo de confirmación, y a partir de dicho momento usted señor usuario podrá empezar a interactuar con el Sistema de Atención al Cliente SICOT MANAGER.

Registrarme Cancelar

Enterprise International S.A.S.

#### ¿COMO SE CREA UN CASO?

Para la creación de un caso, se procede a ingresar al módulo de casos que se encuentra en la barra de color azul, y se da clic en el

botón 😳 para "Agregar caso".

| Sist                                                                                          |                        | <b>Sicot</b> ®<br>de Organismos de Transito y, Transporte |                                                                                                    |
|-----------------------------------------------------------------------------------------------|------------------------|-----------------------------------------------------------|----------------------------------------------------------------------------------------------------|
| Casos                                                                                         | Solicitudes pendientes | i                                                         |                                                                                                    |
|                                                                                               |                        | Casos                                                     |                                                                                                    |
| Buscar (Escribe el codigo del caso):<br>Organizar : (Organiza los casos por el e<br>pendiente | estado):               | crear caso                                                | <ul> <li>Caso Pendiente.</li> <li>Caso en Proceso.</li> <li>Caso en verificación.</li> <li>Casos que tengo asignados.</li> <li>Casos con mas de un dia.</li> </ul> |
|                                                                                               |                        | No se ha encontrado resultados.                           |                                                                                                    |
|                                                                                               |                        |                                                           |                                                                                                    |

Al dar clic en el botón "Agregar caso" <sup>1</sup>, se desplegará un formulario que le permitirá a usted señor usuario registrar toda la

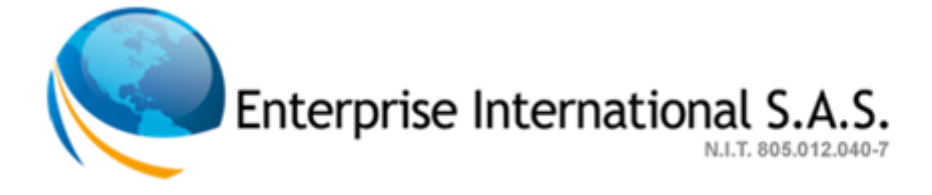

información posible y con la mayor claridad del caso que requiere le sea atendido por el grupo técnico de la mesa de ayuda.

|                          | Agregar Caso N                                                           | luevo                                                  |
|--------------------------|--------------------------------------------------------------------------|--------------------------------------------------------|
| Volver al listado        |                                                                          |                                                        |
| Por favor ingresa toda l | a información lo mas completa posible, para a<br>(*) Campos Obligatorios | asi garantizarle una solución rapida y efectiva.<br>s. |
| * Titulo :               |                                                                          |                                                        |
|                          |                                                                          |                                                        |
| * Descripción :          |                                                                          |                                                        |
| t Duta da accesa i       |                                                                          | /                                                      |
| * Tipo de proceso :      |                                                                          |                                                        |
| Numero de placa :        |                                                                          |                                                        |
| Numero de comparendo :   |                                                                          |                                                        |
| Numero de cedula :       |                                                                          |                                                        |
| Numero de resolución :   |                                                                          |                                                        |
| Carroceria :             |                                                                          |                                                        |
| Linea :                  |                                                                          |                                                        |
| Marca :                  |                                                                          |                                                        |
| Clase :                  |                                                                          |                                                        |
| Tipo de tramite :        |                                                                          |                                                        |
| Organismo de transito :  | Abejorral                                                                |                                                        |
| -                        | Registrer Nuevo Caso                                                     |                                                        |

La forma correcta de diligenciar el formulario de creación de casos es así:

 TITULO: para el campo título, se debe digitar un título que globalice nuestro problema con S.I.C.O.T. ejemplo: "Inconveniente con los archivos planos".

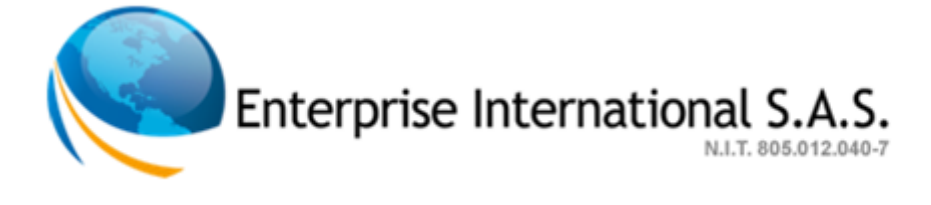

- DESCRIPCION: en este campo puede digitar con el mayor detalle posible, el proceso que se estaba realizando y fue origen de falla, ejemplo: "Al tratar de generar los archivos planos para el SIMIT se generó un error".
- RUTA DE ACCESO: en este campo se debe digitar la ruta por la cual se ingresó a los diferentes módulos de la aplicación S.I.C.O.T. en donde se estaba realizando la ejecución del caso, ejemplo: >ministerio de transporte/transferenciade informacion/simit/archivosplanos.
- 4. TIPO DE PROCESO: en este campo se debe mencionar el tipo de proceso que se está llevando a cabo en la herramienta SICOT, ejemplo: >registró contravencional o registró automotor.
- NUMERO DE PLACA: dado el caso que el proceso que se lleve a cabo en la herramienta SICOT esté relacionado con un trámite de vehículo, por favor ingrese el número de placa.
- NÚMERO DE COMPARENDO: dado el caso que el proceso que se lleve a cabo en la herramienta SICOT, este relacionado con un trámite de comparendo, por favor ingresar el número de comparendo.
- 7. NUMERO DE CEDULA: dado el caso que el proceso que se lleve a cabo en la herramienta SICOT, este relacionado con

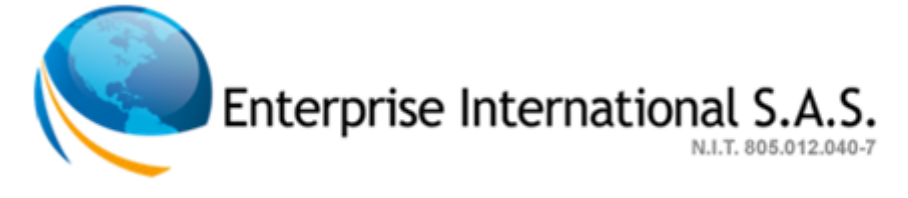

un trámite de vehículo, tramite de comparendos, o cualquier otro tipo de trámite por favor ingresar el número de cedula del cliente.

- NUMERO DE RESOLUCION: dado el caso que el proceso que se esté llevando a cabo en la herramienta SICOT, este relacionado con una resolución, por favor ingresar el número de la misma.
- NUMERO DE RECIBO: dado el caso que el proceso que se esté llevando a cabo en la herramienta SICOT, implique la generación de un recibo, por favor ingresar el número del mismo.
- 10. **TIPO TRAMITE**: en este campo se debe digitar el tipo de trámite que se intento realizar, ya sea que corresponda a una liquidación de un comparendo, a un pago de recibo, etc.

### IMPORTANTE

Existen campos marcados con asterisco (\*) que son considerados como campos obligatorios en su diligenciamiento, estos difieren dependiendo del caso que se esté reportando.

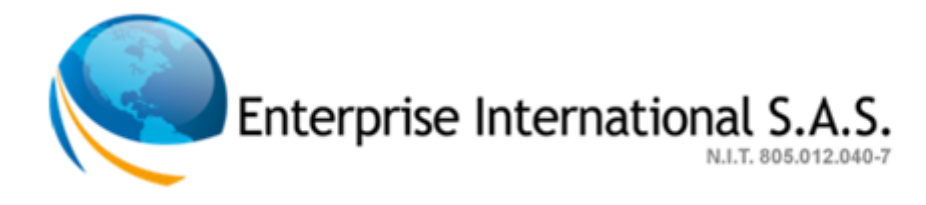

Al dar clic en el botón "Registrar Nuevo Caso" (Registrar Nuevo Caso), el sistema le enviara un correo electrónico automáticamente informando el número de caso con el cual quedo matriculado la solicitud, facilitando así, la forma de identificación para futuros seguimientos.

# ¿COMO VEO LA LISTA DE LOS CASOS?

De la misma forma señor usuario que usted cuenta con la facilidad de crear una solicitud de caso, puede realizar el seguimiento de la misma, desde la creación en el sistema hasta el cierre de la misma.

La forma de visualizar los casos y su estado la puede realizar ingresando a la web y seleccionando la opción "casos"

Casos el sistema cargara todas las solicitudes enviadas a la mesa de ayuda y su estado.

#### ¿COMO VEO EL DETALLE DE LOS CASOS?

En la parte derecha de la web se cargara la opción de ver más, dando clic en el icono podrá ver la respectiva

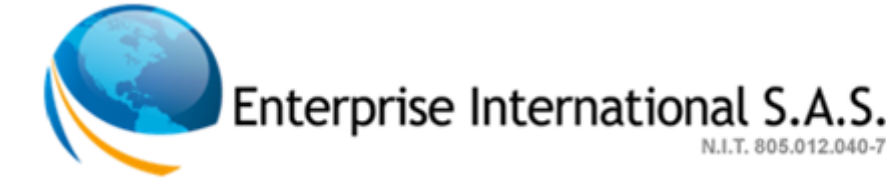

información del caso, como es: los avances al caso, su estado, etc.

| Ca  | sos                                     |                                              | Solicitudes pendientes                    |                                              |                                                                                                    |
|-----|-----------------------------------------|----------------------------------------------|-------------------------------------------|----------------------------------------------|----------------------------------------------------------------------------------------------------|
|     |                                         |                                              | Casos                                     |                                              |                                                                                                    |
| Bu: | scar (Escribe el c<br>anizar : (Organi: | odigo del caso):<br>za los casos por el esta | do):                                      |                                              | aso Pendiente.<br>aso en Proceso.<br>aso en verificación.<br>asos que tono asignados                                                                                                    |
| То  | dos                                     |                                              | •                                         | _ c                                          | asos con mas de un dia                                                                                                    |
|     | 0.T                                     | Identificador                                | Titulo                                    | Fecha ingreso                                | Acciones                                                                                                    |
| •   | Guamo                                   | 129                                          | PROBLEMAS AL LIQUIDAR COMPARENDOS         | 04 de feb del 2013 - 11:21:42 <b>Ver l</b> i | nformacion 🛛 🔍                                                                                                    |
| 0   | Restrepo                                | 128                                          | CALCULO DEL INTERES DE COMPARENDOS        | 04 de feb del 2013 - 10:31:40                | )<br>()                                                                                                    |
| 0   | Calarcá                                 | 127                                          | INFORME ACUERDOS DE PAGO                  | 04 de feb del 2013 - 10:10:05                | The second second s |
| •   | Calarcá                                 | 125                                          | INFORME TRAMITES CON RETEFUENTE AÑO 2012  | 01 de feb del 2013 - 10:51:34                | •                                                                                                    |
| 0   | Guamo                                   | 124                                          | PROBLEMA DE REIMPRESION DE UNA RESOLUCION | 01 de feb del 2013 - 10:32:49                | •                                                                                                    |
| 0   | Calarcá                                 | 123                                          | ARCHIVOS PLANOS                           | 01 de feb del 2013 - 09:54:16                | •                                                                                                    |
|     | Cali                                    | 122                                          | SERVIDORES CVC                            | 01 de feb del 2013 - 09:29:42                | Ð                                                                                                    |
| 0   |                                         |                                              |                                           |                                              |                                                                                                    |

Al despliegue de la información del caso, la web mostrará al usuario 4 grupos de información:

- Información General: en este grupo encontrará toda la información relacionada con la creación del caso en SICOT MANAGER dirigida a la mesa de ayuda.
- <u>Solución al caso</u>: una vez la mesa de ayuda genere la respectiva solución al caso, ésta se verá en dicho campo con el mayor desglose de detalle de la solución. Si se requiere adjuntar a la solución un documento como

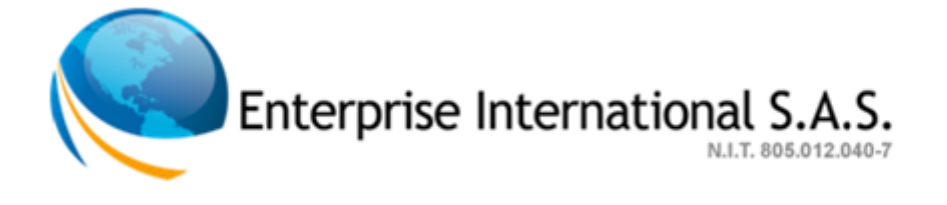

manuales, etc., estos serán enviados al correo electrónico del usuario que registro el caso desde la cuenta <u>servicioalcliente@sicot.eisasi.com</u>

- Descripción: en este campo se encontrara todo el detalle del caso documentado por el usuario y trasmitido a la mesa de ayuda. Dicha información es de vital importancia al grupo técnico, sirve como fuente de datos para poder simular el caso al interior de la mesa de ayuda y poder generar la respectiva solución antes de comunicársela al usuario.
- Observaciones del caso: dentro del proceso de solución del caso al interior de la mesa de ayuda, se puede suscitar diferentes interrogantes que hacen parte de información valiosa para su análisis. En este campo de "observaciones del caso" se detallaran dichos comentarios como apoyo al grupo técnico, ejemplo: números de placa, etc.

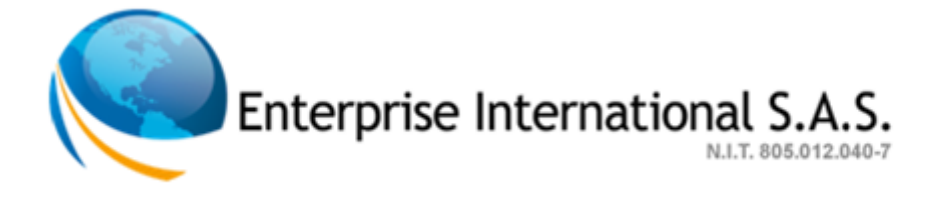

| S                            | stema Integrado para Control de Organismo: | s. de Transito, y, Transporte                                                                                                    |
|------------------------------|--------------------------------------------|----------------------------------------------------------------------------------------------------|
| 505                          | Solicitudes pendientes                     |                                                                                                    |
|                              | Ver informa                                | ación del caso                                                                                                    |
| olver al listado             |                                            |                                                                                                    |
| Información General          |                                            | Descripción :                                                                                                    |
| Identificador Caso:          | 154                                        | -Relación de vehículos matriculados fecha marca modelo placa y cilindraja                                                                                                    |
| Titulo :                     | INFORMES                                   | y su avaluo Actación de traslados de Cuenta y cancelación de matricula<br>con los mismos datos pero para las vigencias 2010 2011 2012 - Tambiér<br>relación de comorrendemos con fecha valor infracción de las vigencias 2011 |
| Fecha de ingreso :           | 11 de febrero del 2013 - 10:34:36          | 2011 2012Relación de los comparendemos prescritos y caducados durante<br>las vigencias 2010 2011 2012 Con los mismos campos de la anterior                                                                                    |
| Ingresado por :              | Miguel Angel Rosero Hurtado                | Observaciones del Caso                                                                                                    |
| Estado :                     | 🎯 En Proceso.                              | 11 de febrero del 2013 - 10:37:24                                                                                                    |
| Ruta de acceso :             | Tablas                                     | El O.T de Cartago envio oficio el dia 9 de Febrero de 2013                                                                                                    |
| Tipo de proceso :            | Informes                                   |                                                                                                    |
| Solución al caso :           |                                            |                                                                                                    |
| No so ba Colucionado ol caro |                                            |                                                                                                    |

# ¿Cómo confirmar la solución al Caso?

Esta función es única al perfil Cliente, la cual se activará una vez el grupo técnico aporte la solución al caso, el caso pasa a estado "verificar solución" y en el perfil cliente se activará un botón de "caso solucionado".

Cuando el grupo técnico ingresa la solución al caso, la aplicación envía un correo al cliente para que ingrese a la herramienta y verifique si la solución generada es la correcta, de ser así el cliente deberá dar clic en "caso solucionado". De no corresponder a la solución, es decir, que la solución no sea la adecuada, el cliente deberá comunicarse con el área de servicio al cliente a través del

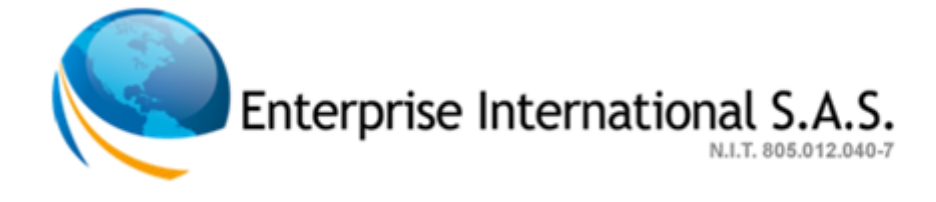

correo servicioalcliente@sicot.eisasi.com, para que este caso sea nuevamente puesto en estado en "proceso".

|     |                            | Sistema                    | n Integrado para Control de Organismos de Trai                            | nsito y Transporte                                                    |          |
|-----|----------------------------|----------------------------|---------------------------------------------------------------------------|-----------------------------------------------------------------------|----------|
| Cas | 505                        | (                          | Solicitudes pendientes                                                    |                                                                       |          |
|     |                            | Sol                        | licitudes pendientes po                                                   | r confirmar soluci                                                    | ón       |
| Bus | <b>icar (</b> Escribe el c | odigo del caso):           |                                                                           | Cosho ingraso                                                         | Acciones |
|     | 0.T                        | Identificador              | Titulo                                                                    | recha ingreso                                                         |          |
|     | O.T<br>Restrepo            | Identificador              | Titulo<br>COMPARENDOS EN EXCEL, IMPORTAR AL SICOT                         | 30 de ene del 2013 - 10:19:49                                         |          |
| 0   | O.T<br>Restrepo<br>calarca | Identificador<br>117<br>88 | Titulo<br>COMPARENDOS EN EXCEL, IMPORTAR AL SICOT<br>cambio de comparendo | 30 de ene del 2013 - 10:19:49           09 de ene del 2013 - 15:19:20 |          |

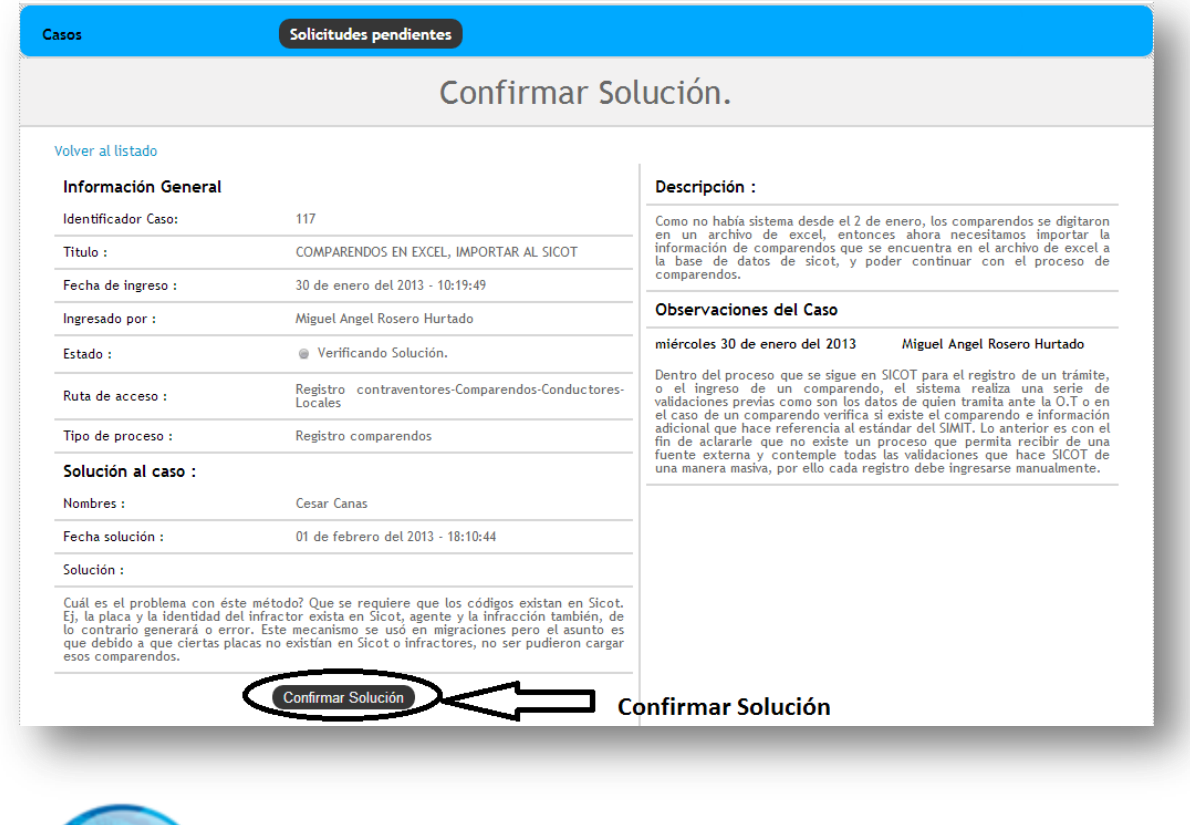

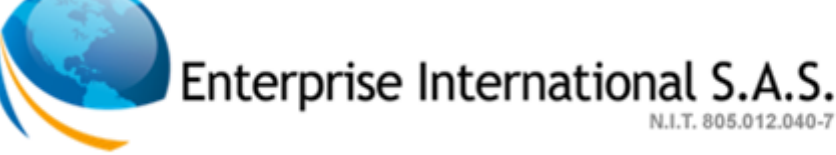

#### Comunicación enviada a los Organismos De Transito

Para nuestra empresa es de vital importancia que usted señor usuario este en contacto con nosotros y nos informe de sus inquietudes, aportes, y demás requerimientos de información.

La empresa **ENTERPRISE INTERNATIONAL S.A.S.** pone a disposición de usted señor usuario, toda la experiencia y conocimiento para que su operación a través de S.I.C.O.T. genere los beneficios esperados. Para ello hemos puesto a disposición en el portal web de la empresa, un link de acceso a una nueva herramienta para el registro de sus solicitudes de soporte. Esta nueva herramienta tiene por nombre SICOT MANAGER y fue desarrollada para su servicio, permitiendo que usted señor usuario envié sus solicitudes a una Mesa de Ayuda y pueda en tiempo real realizarle seguimiento a los casos reportados.

Pensando en brindarle un apoyo rápido y del cual pueda conocer el estado de sus solicitudes, queremos informarle que a partir de la fecha; el personal de apoyo técnico le solicitará a usted señor usuario, al momento de establecer una comunicación a través de CHAT, previamente el número de identificación de caso que usted con anticipación creo en la herramienta SICOT MANAGER.

Cordialmente,

Mesa de Ayuda Enterprise International S.A.S

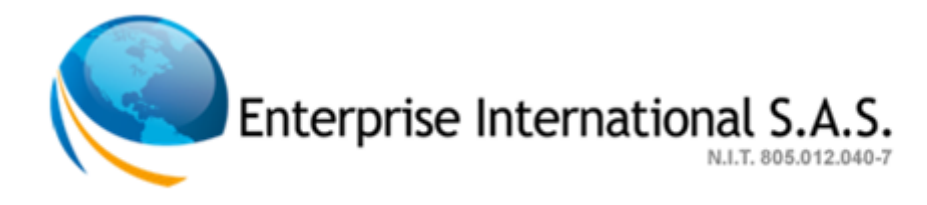